## Outlook 2013 POP3 settings

### Step 1: Setting up the email account. Click Next

| Microsoft Outlook Account Setup                                                                                       | ×                                                                                                    |
|----------------------------------------------------------------------------------------------------|----------------------------------------------------------------------------------------------------|
| Add an Email Account                                                                                                  | - K                                                                                                    |
| Use Outlook to connect to email accounts, such as your o<br>Online account as part of Microsoft Office 365. Outlook a | organization's Microsoft Exchange Server or an Exchange<br>also works with POP, IMAP, and Exchange ActiveSync |
| accounts.<br>Do vou want to set up Outlook to connect to an email ac                                                  | count?                                                                                                    |
| (i) Yes                                                                                                    |                                                                                                    |
| O No                                                                                                    |                                                                                                    |
|                                                                                                    |                                                                                                    |
|                                                                                                    |                                                                                                    |
|                                                                                                    |                                                                                                    |
|                                                                                                    |                                                                                                    |
|                                                                                                    |                                                                                                    |
|                                                                                                    |                                                                                                    |
|                                                                                                    |                                                                                                    |
|                                                                                                    | < Back Next > Cancel                                                                                          |
|                                                                                                    | < back Next > Cancel                                                                                          |

# Step 2: Choose Manual setup and click Next

| ○ E-mail Account                                                |  |
|-----------------------------------------------------------------|--|
|                                                                 |  |
| Your Name:<br>Example: Ellen Adams                              |  |
| E-mail Address: Example: ellen@contoso.com                      |  |
| Password:                                                       |  |
| Type the password your Internet service provider has given you. |  |
| Manual setup or additional server types                         |  |

### Step 3: Choose POP or IMAP. Click Next

| Add Account Choose Service                                                                 | ×      |
|--------------------------------------------------------------------------------------------|--------|
| O Microsoft Exchange Server or compatible service                                          |        |
| Connect to an Exchange account to access email, calendars, contacts, tasks, and voice mail |        |
| Outlook.com or Exchange ActiveSync compatible service                                      |        |
| Connect to a service such as Outlook.com to access email, calendars, contacts, and tasks   |        |
| POP or IMAP                                                                                |        |
| Connect to a POP or IMAP email account                                                     |        |
|                                                                                            |        |
|                                                                                            |        |
|                                                                                            |        |
|                                                                                            |        |
|                                                                                            |        |
|                                                                                            |        |
|                                                                                            |        |
|                                                                                            |        |
|                                                                                            |        |
|                                                                                            |        |
| < Back Next >                                                                              | Cancel |

## Step 4: Enter your information in the fields as shown. Click More Settings

| User Information             |                  | Test Account Settings                                       |
|------------------------------|------------------|-------------------------------------------------------------|
| Your Name:                   | Your Name        | We recommend that you test your account to ensure that      |
| Email Address:               | you@airenet.com  | the entries are correct.                                    |
| Server Information           |                  | The Alexandra Protocol                                      |
| Account Type:                | POP3             | Test Account Settings                                       |
| Incoming mail server:        | mail.airenet.com | Automatically test account settings when Next<br>is clicked |
| Outgoing mail server (SMTP): | mail.airenet.com | Deliver new messages to:                                    |
| Logon Information            |                  | New Outlook Data File                                       |
| User Name:                   | you@airenet.com  | O Existing Outlook Data File                                |
| Password:                    | *******          | Browse                                                      |
| Re                           | emember password |                                                             |
|                              |                  |                                                             |

Step 5: Click the Outgoing Server Tab and check the selection "My Outgoing server (SMTP) requires authentication

| seneral | Outgoing Server     | Advanced                        |
|---------|---------------------|---------------------------------|
| My o    | utgoing server (SMI | (P) requires authentication     |
| ΟU      | se same settings as | my incoming mail server         |
| OL      | og on using         |                                 |
| U       | ser Name:           |                                 |
| Р       | assword:            |                                 |
|         | Rem                 | ember password                  |
|         | Require Secure Pa   | assword Authentication (SPA)    |
|         |                     |                                 |
| Oto     | og on to incoming i | mail server before sending mail |
| 010     | og on to incoming i | mail server before sending mail |

Step 6: set SSL for "Use the following type of encryption" and type in 465 for Outgoing server (SMTP) and click OK

| General                                                   | Outgoing Server                                                                                                | Advanced                                   |                                                   |           |
|-----------------------------------------------------------|----------------------------------------------------------------------------------------------------|--------------------------------------------|---------------------------------------------------|-----------|
| Server Po<br>Incomi<br>Outgo<br>Uso<br>Server Ti<br>Short | ort Numbers<br>ng server (POP3):<br>This server require:<br>ing server (SMTP):<br>the following type<br>meouts | 110 1<br>an encrypt<br>465<br>e of encrypt | Jse Defaults<br>ed connection (<br>ed connection: | SSL)      |
| Delivery                                                  | ve a copy of messag<br>Remove from serve<br>Remove from serve                                                  | ges on the s<br>r after 14<br>r when dele  | erver<br>days<br>ted from 'Delete                 | ed Items' |

### Step 7: Click Next. Finished.

| count to ensure that |
|----------------------|
|                      |
|                      |
|                      |
|                      |
| tings when Next      |
|                      |
|                      |
|                      |
| Browse               |
|                      |
|                      |
|                      |